## DC 2116 / DC 2120 / DC 2125 – CD 1116 / CD 1120 / CD 1125

1) Die Taste [Systemmenü/Zähler] drücken.

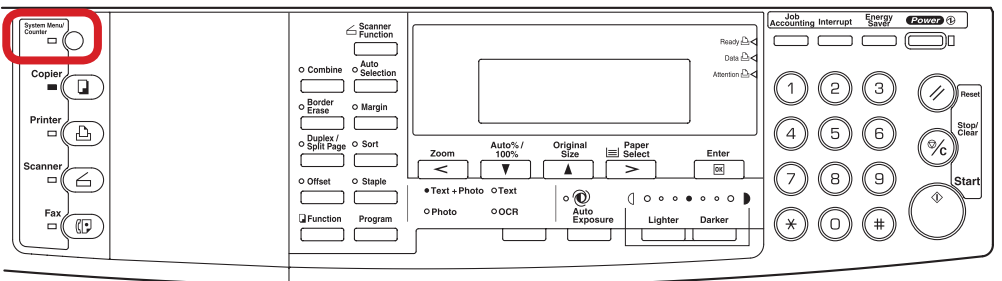

- b Ausdrucken des Zählerstands:
- 3b) Den Menüpunkt "Zählerreport drucken" wählen und [OK/Eingabe] drücken. Zähler prüfen: Auto% / 100% Original Size 2 Ausgabezähler 3 Scannerzähler **4** Zählerreport drucken ▶ ⇔
  - 4b) Der Gesamtzählerstand wird unter dem Abschnitt "Total Count" aufgeführt.

Enter

ОК

Mit der Taste [Rauf] oder [Runter] den Menüpunkt "Zähler prüfen" auswäh-2) len und dann [OK/Eingabe] drücken.

| Auto% /<br>100% | Original<br>Size | System Menü / Zähler:<br>Sprache<br>Bypass einstellen | • | Enter<br>OK |
|-----------------|------------------|-------------------------------------------------------|---|-------------|
| , )             |                  |                                                       |   |             |

## Anzeigen des Zählerstands: а

3a) Den Menüpunkt "Ausgabezähler" wählen und [OK/Eingabe] drücken.

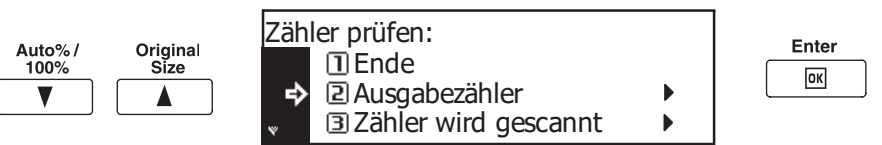

4a) Im Display werden nun die Einzelzähler für Kopien, Drucke und Faxe angezeigt. Diese müssen zu einem Gesamtzählerstand zusammen addiert werden.

| Aus | gabezähler:              |                            |
|-----|--------------------------|----------------------------|
| ₽   | Ende<br>Kopie<br>Drucker | : 1.234.567<br>: 0.001.234 |

| ### Machine No.:       | XXXXXXXXX |         | Date: XX/XX/XX |       |  |
|------------------------|-----------|---------|----------------|-------|--|
| Total Count>           |           |         |                |       |  |
| 6,751<br>Output Count> | Сору      | Printer |                | Total |  |
| B/W                    | 1,073     | 5,678   |                | 6,751 |  |
| Scan Count>            | Сору      | Scanner | Fax            | Total |  |
| Document               | 1,080     | 392     |                | 1,472 |  |
|                        |           |         |                |       |  |
|                        |           |         |                |       |  |